# QuickBooks – MAC – Web Connect

Web Connect - Setup

### **Procedures**

#### Task 1: Preparation

- Backup your data file. For instructions to back up your data file, choose Help menu > QuickBooks Help. Search for Back Up and follow the instructions.
- Download the latest QuickBooks Update. For instructions to download an update, choose Help menu > QuickBooks Help. Search for Update QuickBooks, then select Update QuickBooks and follow the instructions.
  - **NOTE:** If multiple computers do not use the same QuickBooks data file, **skip step 3**. QuickBooks activities such as **Online Banking** cannot be performed in multi-user mode because of the way the activities interact with a company data file.
- 3. Switch to single-user mode. For instructions to switch to single-user mode, choose **Help** menu > **QuickBooks Help**. Search for **Switch to Single-User Mode** and follow the instructions.

**NOTE:** If you are not using Classic Mode (Register Mode), enable it for this exercise. You may restore it after.

#### Task 2: Generate Web Connect File from *Digital Banking*

- Log in to <u>https://www.bostonprivate.com/</u> Digital Banking Login
  - From the Home screen, select the Account
  - Select the Filter icon: choose Custom Date range (Start and End Dates), and other criteria's if applicable.
  - Apply Filters

**NOTE:** Filtering the date range will download the applied filtered transaction dates.

- Select, Export icon: QuickBooks (qbo) Web Connect file.
- AccountHistory .qfx file is forwarded to your computer's Download folder
- Open/Launch file to Quicken or Import the file from QuickBooks.

#### Task 3: QuickBooks – Open .qbo file

- Account Association window opens: Select Link to an <u>existing account</u> and choose the <u>matching account</u> in the drop-down menu. Associate the imported transactions to the correct account listed in Quicken.
- Downloaded Transactions
  - Review and reconcile transactions to the QuickBooks designated Account(s)

## IMPORTANT: Do NOT select Create a new account unless you intend to add a new account to QuickBooks.

#### Task 4: QuickBooks Import .qbo file

- QuickBooks Import file:
  - o Open QuickBooks
  - o Click File > Import > From Web Connect File.
  - $\circ$  Search and select .qbo file from your computer's Download folder
  - $\circ$  Open .qbo file
  - $\circ$  See Task 3